## **TWMS Browser Settings**

As you perform work using TWMS, please ensure you have the following setting selected to automatically refresh previously visited pages:

Tools Help

|    |                                                                                              |              | Delete Browsing History                                                                                          |                                                                                                    |
|----|----------------------------------------------------------------------------------------------|--------------|----------------------------------------------------------------------------------------------------|----------------------------------------------------------------------------------------------------|
| 1. | Click on Tools > Internet Options                                                            | $\mathbf{N}$ | Pop-up Blocker     >       Phishing Filter     >       Manage Add-ons     >                                      | Internet Options     ? ×       General     Security     Privacy     Content     Connections     Programs     Advanced                                                                                                    |
|    |                                                                                              |              | Subscribe to this Feed,<br>Feed Discovery  Windows Messenger<br>Diagnose Connection Problems<br>Internet Options | Home page To create home page tabs, type each address on its own line.          http://www.wunderground.com/cgi-bin/findweather/get         I         Use current       Use default         Browsing history         Oelete temporary files, history, cookies, saved passwords, and web form information. |
| 2. | On the General tab click the <b>Settings</b><br>button in the "Browsing history"<br>section. |              |                                                                                                    | Search Search Change search defaults. Settings Tabs Change how webpages are displayed in tabs. Appearance Colors Languages Fonts Accessibility Some settings are managed by your system administrator. OK Cancel Apply                                                                                    |

## **TWMS Browser Settings**

|    |                                                           | Temporary Internet Files and History Settings                                                                                                    |
|----|-----------------------------------------------------------|----------------------------------------------------------------------------------------------------|
| 3. | Select the "Every time I visit the webpage" radio button. | Temporary Internet Files<br>Internet Explorer stores copies of webpages, images, and media<br>for faster viewing later.<br>Check for newer versions of stored pages:<br>Check for newer versions of stored pages:<br>Check for newer versions of stored pages:<br>Check for newer versions of stored pages: |
|    |                                                           | Automatically     O Never     Internet Options     // ×                                                                                                    |
|    |                                                           | Disk space to use (8 - 1024MB);<br>(Recommended: 50 - 250MB) General Security Privacy Content Connections Programs Advanced                                                                                                    |
|    |                                                           | Current location:                                                                                                    |
|    |                                                           | D:\Documents and Settings\michael.c.WOLFE\Local Settings\Temporary Internet Files\ To create home page tabs, type each address on its own line. <a href="http://www.wunderground.com/cgi-bin/findweather/get">http://www.wunderground.com/cgi-bin/findweather/get</a>                                       |
|    |                                                           | Move folder View objects View files                                                                                                    |
|    |                                                           | Use current Use default Use blank                                                                                                    |
| 4. | Click OK.                                                 | Specify how many days Internet Explorer should save the list of websites you have visited.  Browsing history Delete temporary files, history, cookies, saved passwords, and web form information.                                                                                                    |
|    |                                                           | Delete Settings                                                                                                    |
|    |                                                           | OK Cancel Search — Change search defaults. Settings                                                                                                    |
|    |                                                           | Tabs                                                                                                    |
| 5. | Click OK.                                                 | Change how webpages are displayed in Settings tabs.                                                                                                    |
|    |                                                           | Appearance                                                                                                    |
|    |                                                           | Colors     Languages     Fonts     Accessibility                                                                                                    |
|    |                                                           | <b>O</b> Some <u>settings</u> are managed by your system administrator.                                                                                                    |
| 6. | Close IE7/IE8 and                                         | OK Cancel Apply                                                                                                    |
|    | restart TWMS.                                             |                                                                                                    |